## CONSULTA DE CALIFICACIONES EN PLATAFORMA

## CBTIS166.EDU.MX

- 1. Ingresa a cbtis166.edu.mx en una computadora, laptop o dispositivo móvil.
- 2. Ingresa a "Acceso en línea"  $\rightarrow$  "Alumnos":

|       | ۲ | 🕈 Institución | Noticias | 🛨 Aspirantes | 1 Alumnos | Docentes | 🚔 Transparencia | +DAcceso en línea     |    |
|-------|---|---------------|----------|--------------|-----------|----------|-----------------|-----------------------|----|
|       | + |               | Ľ        | •            |           |          | • L             | Alumnos<br>Protesores |    |
| achil |   |               |          |              |           | -        |                 | Administrativos       | as |

 Ingresa tu número de Control y CURP; da clic en el botón "Enviar". Si no puedes ingresar, manda correo con tu nombre completo, grado, grupo, turno, especialidad a <u>serviciosescolares166@gmail.com</u> indicando que no puedes ingresar para ver tus calificaciones.

Inicio de sesión - Alumnos

| Ingresa tu número de control |                                      |                                        |  |  |
|------------------------------|--------------------------------------|----------------------------------------|--|--|
|                              |                                      |                                        |  |  |
| gresa tu contrase            | ňa                                   |                                        |  |  |
| s obligatorios               |                                      |                                        |  |  |
|                              | gresa tu contrase<br>os obligatorios | gresa tu contraseña<br>os obligatorios |  |  |

- 4. Si no has actualizado tus datos, deberás hacerlo.
- 5. Te aparecerá un "Panel de Alumnos". Allí debe dar clic en el menú "Historial Académico" y dar clic al botón "Historial Académico":

| Buscar módulo:                       |   |
|--------------------------------------|---|
| Q Nómbre del módulo                  |   |
| REINSCRIPCIÓN EN LINEA               |   |
| TRÁMITES Y PAGOS                     |   |
| HISTORIAL ACADEMICO - CALIFICACIONES | ( |
|                                      |   |
| scadémico                            |   |

6. Aparecerán tus calificaciones.